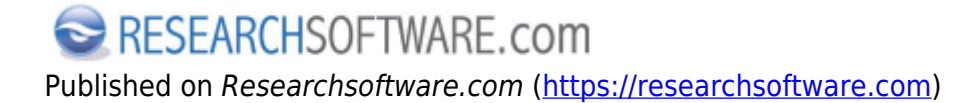

Home > Find Full Text

## **Find Full Text**

Met *Find Full Text* kunt u in de EndNote library references selecteren en vervolgens EndNote laten zoeken op het Web naar gerelateerde **PDF** bestanden en **URL**'s.

## Stappen

- 1. Selecteer de references waarvoor u Full Text wenst te vinden.
- 2. Kies *References* > *Find Full Text* > *Find Full Text*. Of klik met RECHTER muisknop en kies *Find Full Text* > *Find Full Text*.
- 3. In de *Find Full Text* group (aan de linkerkant van het scherm) worden de zoekresultaten weergegeven. De gevonden PDF's of URL's worden automatisch aan de gerelateerde reference(s) gelinkt.

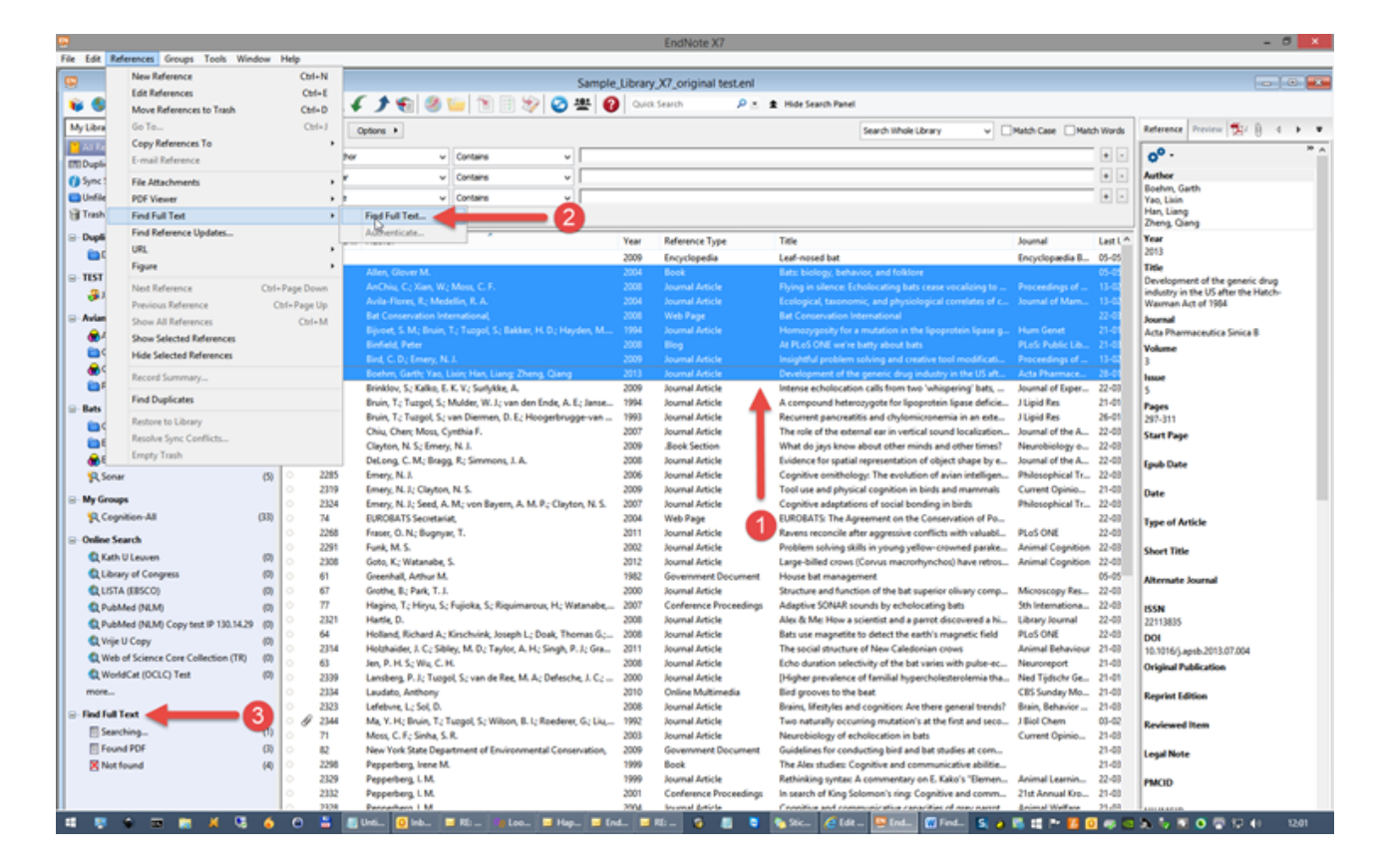

Preferences Edit > Preferences > Find Full Text Related preferences Edit > Preferences > PDF Handling Edit > Preferences > URL' s & Links Labels Find Full Text [1] Find [2]

Copyright  $\ensuremath{\mathbb{C}}$  2001-2018 DISC BV, Haarlem, NL. All rights reserved.

## Source URL (modified on 10-08-2016): https://researchsoftware.com/nl/find-full-text

## Links

- [1] https://researchsoftware.com/nl/book-labels/find-full-text
- [2] https://researchsoftware.com/nl/book-labels/find